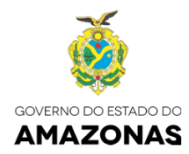

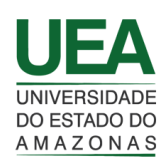

# MANUAL DO PORTAL DO CALOURO E PRÉ-MATRÍCULA INSTITUCIONAL DA UEA PCPMUEA

V 1.2 - 20/04/2017

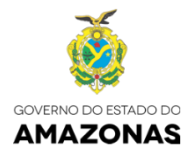

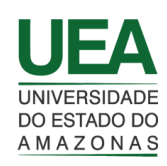

#### Sumário

| 1. Orientações preliminares                                        | 4  |
|--------------------------------------------------------------------|----|
| 2. Acesso ao portal                                                | 4  |
| 3. Acesso ao cadastramento                                         | 5  |
| 4. Tela para cadastramento                                         | 5  |
| 5. Acesso a recuperação de senha                                   | 8  |
| 6. Tela para recuperação de senha                                  | 9  |
| 7. Tela de candidatura                                             | 10 |
| 7.1 Tabela de dados do processo                                    | 10 |
| 8. Tela de identificação do candidato                              | 11 |
| 9. Confirmação do envio de documentação digital para pré-matrícula | 13 |
| 10. Tela de candidatura com documentação postada                   | 14 |
| 10.1 Tabela de dados com documentação postada                      | 14 |
| 11. Acesso a solicitação de recurso                                | 15 |
| 12. Tela de solicitação de recurso                                 | 15 |
| 13. Confirmação do envio de documentação digital para recurso      | 16 |
| 14. Tela de candidatura indeferida com solicitação de recurso      | 17 |
| 14.1 Tabela de dados do processo com solicitação de recurso.       | 17 |

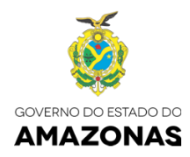

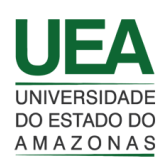

## 1. Orientações preliminares

Importante: antes de se inscrever, esteja em mãos com o número de cadastro de sua inscrição e seu CPF para criação de sua senha de acesso. Após o cadastramento procure digitalizar todos os documentos individualmente (frente e verso no mesmo arquivo) que estão exigidos em edital para o grupo no qual você fez a opção usando resolução de 200Dpi, extensão PDF e com o tamanho máximo de 1Mb.

#### 2. Acesso ao portal

O PORTAL DO CALOURO E PRÉ-MATRÍCULA deverá ser acessado pelo endereço: http://sites.uea.edu.br/pcpmuea/protected/views/home/login.php [Figura 1].

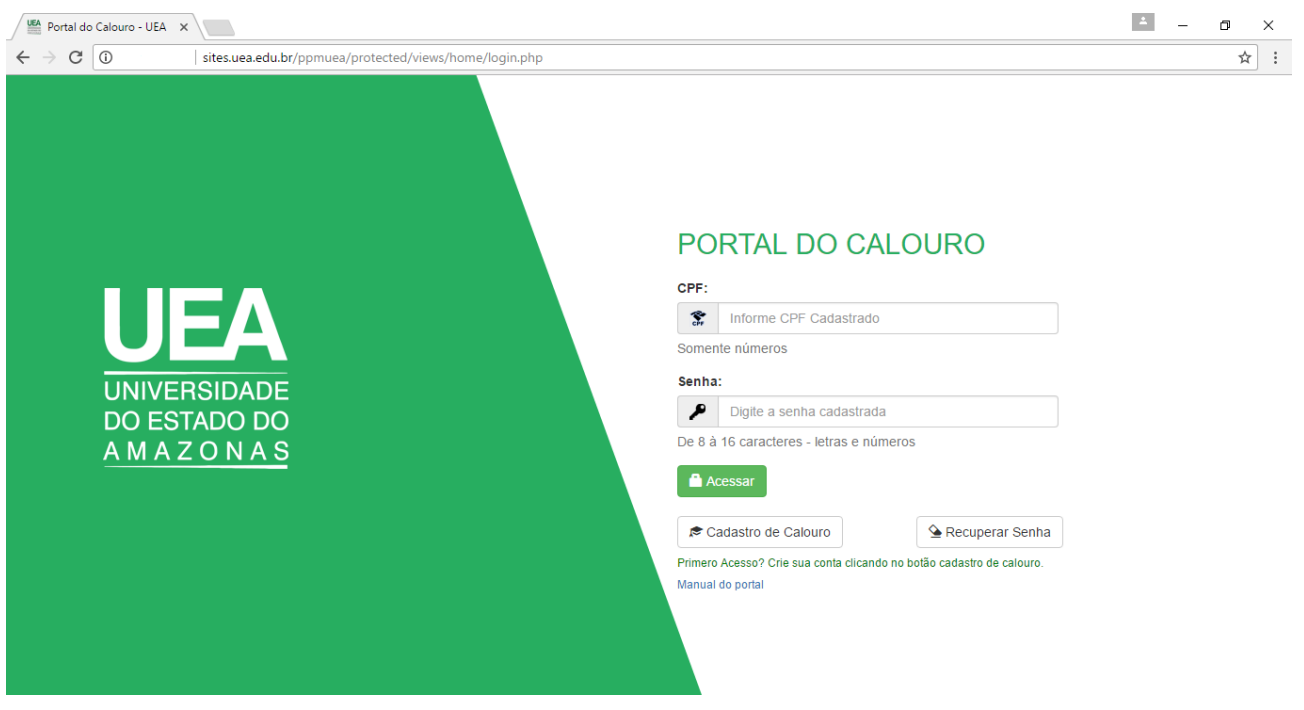

Figura 1 – Tela de acesso

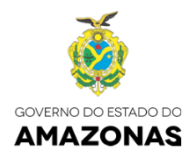

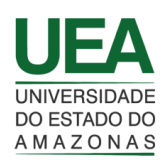

## 3. Acesso ao cadastramento

Na tela inicial, clique no item indicado "Cadastro de Calouro" [Figura 2].

| Portal d                        | o Calouro - UEA           | ×                                                      | * | - 0 |   | × |
|---------------------------------|---------------------------|--------------------------------------------------------|---|-----|---|---|
| $\leftrightarrow \Rightarrow c$ | 0                         | sites.uea.edu.br/ppmuea/protected/views/home/login.php |   |     | ☆ | : |
|                                 | UNIVE<br>DO ES<br>A M A 2 | <section-header></section-header>                      |   |     |   |   |

#### Figura 2 – indicativo de acesso ao cadastramento

#### 4. Tela para cadastramento

Antes do cadastramento de acesso ao portal, o candidato deverá estar ciente de sua convocação por meio de edital publicado pela Universidade do Estado do Amazonas – UEA, caso contrário o portal irá impedir o seu cadastramento.

Preencher as informações solicitadas (Número candidato, CPF, data de nascimento, e-mail e senha) e clicar no botão Cadastrar.

O número de candidato deverá coincidir com o número constante de sua inscrição de concurso, o CPF deverá coincidir com o número constante no cadastro do CPF registrado na Receita Federal do Brasil, a data de nascimento deverá coincidir com o registrado em sua inscrição de concurso, o e-mail deverá ser válido pois a confirmação será enviado para ele, do contrário o candidato não conseguirá liberar o acesso ao

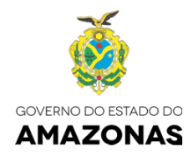

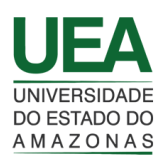

portal. Por fim, a senha de acesso que deverá conter de 8 (oito) a 16 (dezesseis) caracteres usando letras (maiúsculas e/ou minúsculas) e números em qualquer ordem ou posição, sendo coincidente com os campos "senha" e "confirmação se senha".

Durante todo o processo que vai da convocação até a um possível recurso, nos casos de candidatos indeferidos, o candidato terá acesso ao portal do calouro, sendo este bloqueado ao termino do processo [Figura 3].

| Portal do Calouro - UEA 🗙                        |                                               | <u> </u> | ٥ | × |
|--------------------------------------------------|-----------------------------------------------|----------|---|---|
| ← → C ① Não seguro   sites.uea.edu.br/ppmuea/pro | tected/views/home/login.php                   |          | ☆ | : |
|                                                  |                                               |          |   |   |
|                                                  | CADASTRO DE ACESSO PARA CANDIDATOS CONVOCADOS |          |   |   |
|                                                  | Número Candidato:                             |          |   |   |
|                                                  | Somente Números                               |          |   |   |
|                                                  | Somente números                               |          |   |   |
|                                                  | CPF: Data de Nascimento:                      |          |   |   |
|                                                  | Somente Números     A     dd/mm/aaaa          |          |   |   |
|                                                  | Somente números Data no formato dd/mm/aaaa    |          |   |   |
|                                                  | E-mail:                                       |          |   |   |
| UNIVERSIDADE                                     | nome.sobrenome@exemplo.com.br                 |          |   |   |
| DO ESTADO DO                                     | Use e-mail válido                             |          |   |   |
| AMAZONAS                                         | Senha de Acesso:                              |          |   |   |
|                                                  | Comirme a serina                              |          |   |   |
|                                                  | De 8 à 16 caracteres - letras e números       |          |   |   |
|                                                  |                                               |          |   |   |
|                                                  | Cancelar Cadastra                             |          |   |   |
|                                                  |                                               |          |   |   |

Figura 3 - Tela de cadastramento

Após o cadastramento será exibida tela informando sobre a liberação do acesso ao sistema [Figura

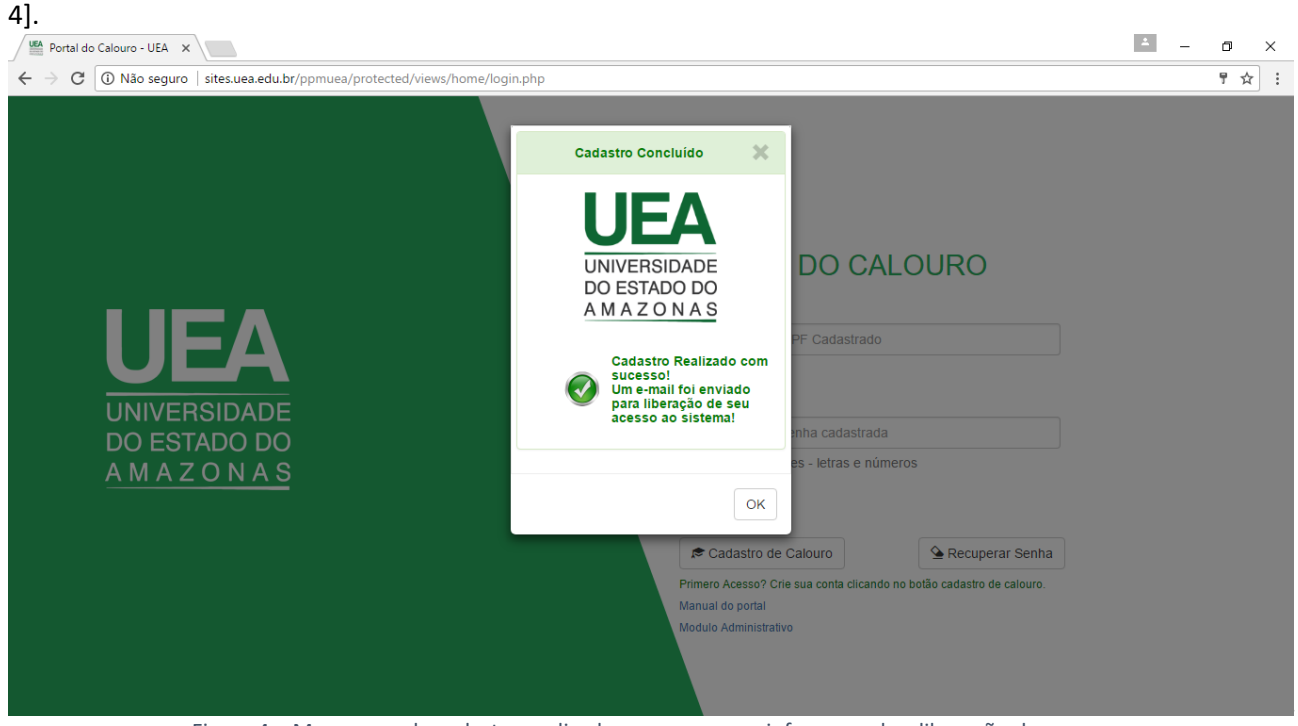

Figura 4 – Mensagem de cadastro realizado com sucesso e informes sobre liberação de acesso

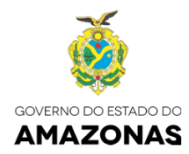

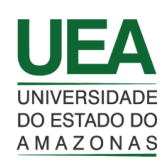

Para a liberação o candidato deverá acessar sua caixa de e-mail informado, procurando a mensagem com o assunto "Cadastro de acesso ao portal - UEA", e para que o candidato possa desbloquear, deverá clicar no link informado "Clique Aqui" [Figura 5].

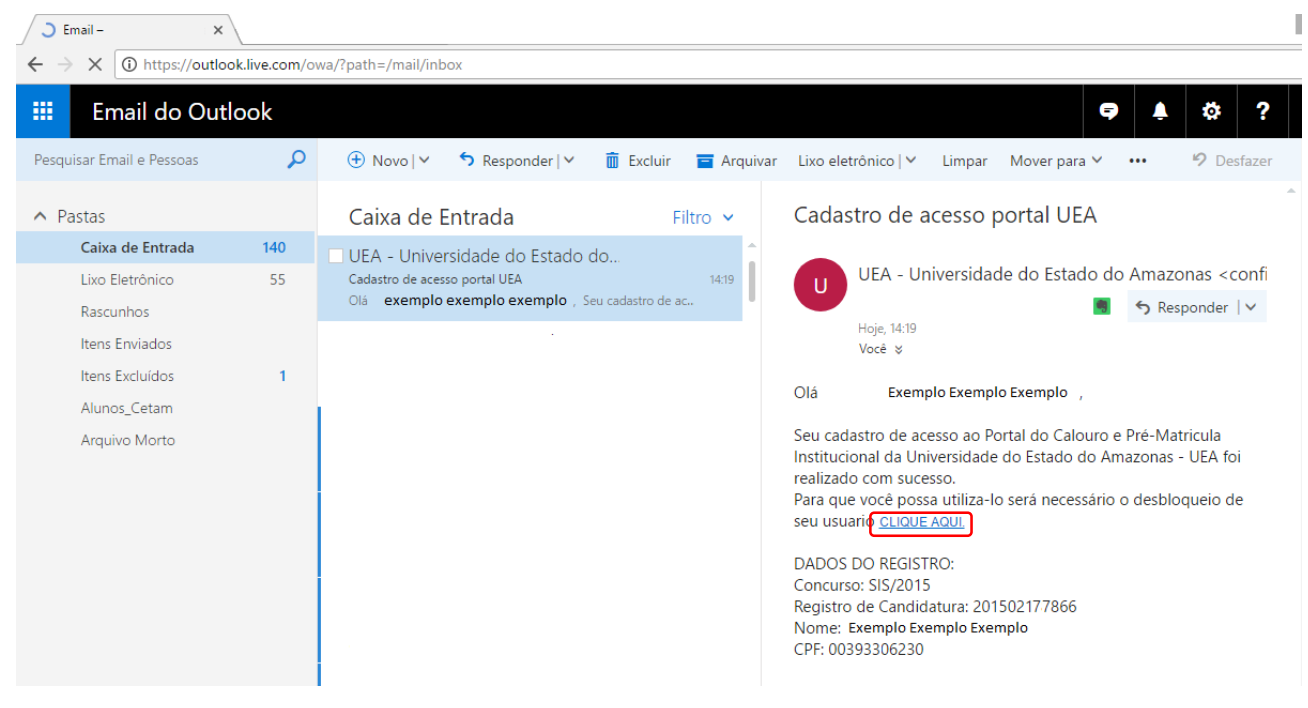

Figura 5 – Exemplo tela caixa e-mail candidato

Ao clicar no link de desbloqueio o sistema emitirá mensagem informando que o candidato está apto a acessar o PORTAL DO CALOURO E PRÉ-MATRÍCULA INSTITUCIONAL DA UEA [Figura 6].

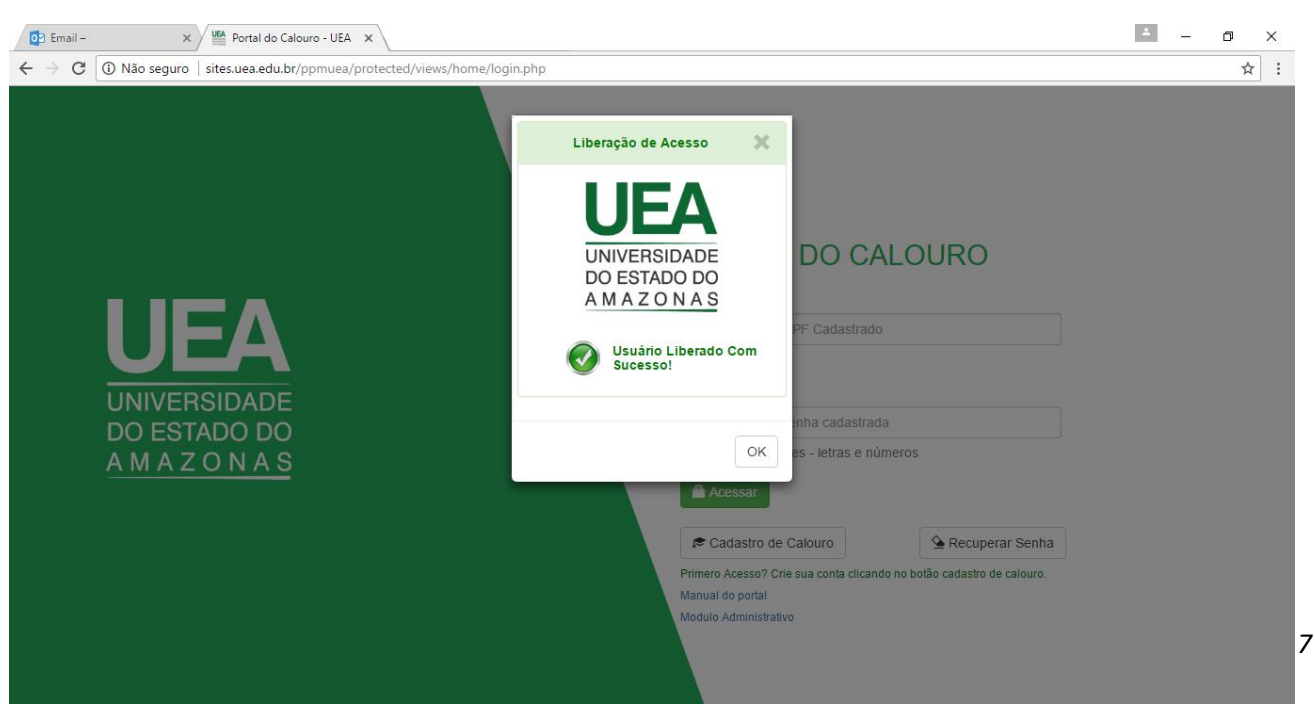

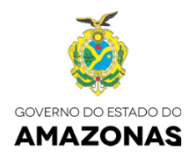

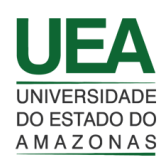

## 5. Acesso a recuperação de senha

Na tela inicial, clique no item indicado "Recuperar Senha" [Figura 7].

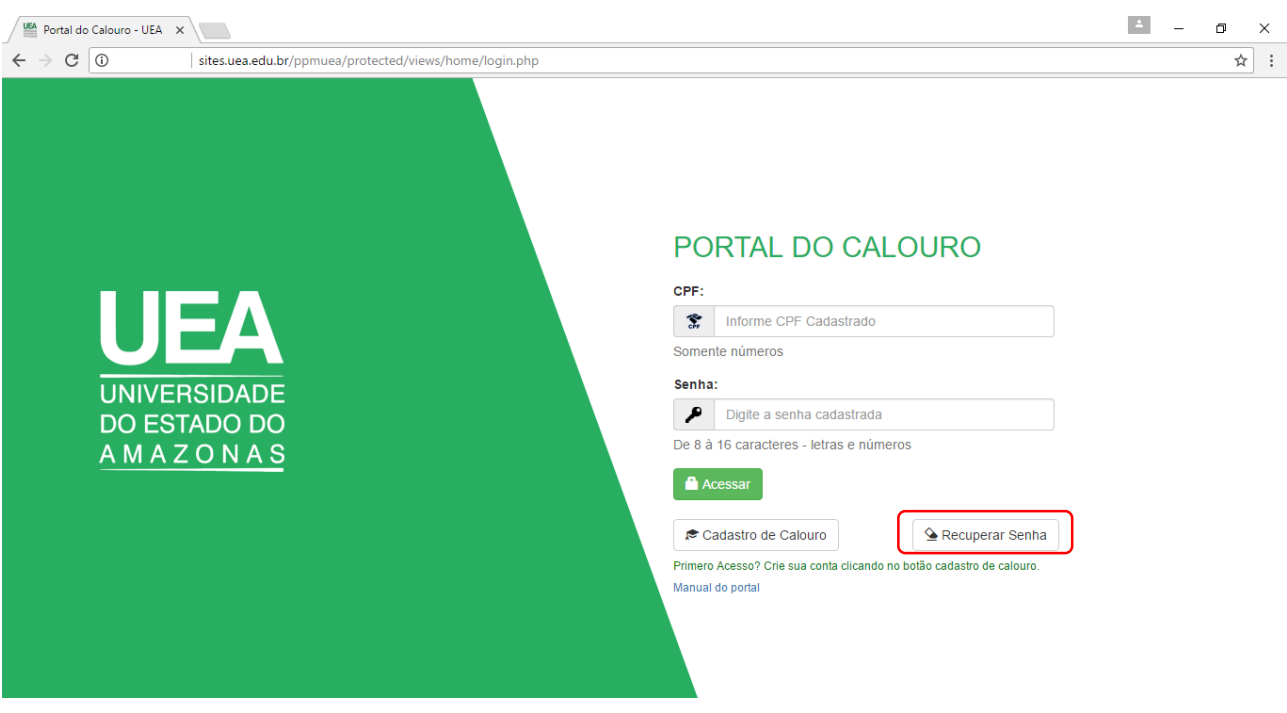

Figura 7 - Botão recuperar senha

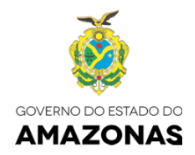

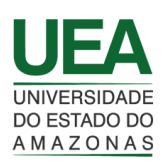

## 6. Tela para recuperação de senha

Antes de acessar a recuperação de senha de acesso ao portal, o candidato deverá estar ciente de sua convocação por meio de edital publicado pela Universidade do Estado do Amazonas – UEA, além da ciência que está devidamente cadastrado no portal, caso contrário o sistema irá impedir a recuperação de senha.

Preencher as informações solicitadas (Número Candidato, CPF, Data de nascimento, e-mail e senha) e clicar no botão Cadastrar.

O número de candidato, o CPF e a data de nascimento e e-mail deverão coincidir com os registrados quando o candidato se cadastrou no portal. O e-mail diferente do cadastro primário poderá ser utilizado, mas não aconselha-se pois será adotado o e-mail que está gravado antes da submissão dos documentos. A nova senha deve manter as premissas de 8 (oito) a 16 (dezesseis) caracteres usando letras (maiúsculas e/ou minúsculas) e números em qualquer ordem ou posição, sendo coincidente com os campos "senha" e "confirmação se senha" [Figura 8].

| Portal do Calouro - UEA X                              |                                                                                | 4 | - 0 | ×   |
|--------------------------------------------------------|--------------------------------------------------------------------------------|---|-----|-----|
| ← → C ① Não seguro   sites.uea.edu.br/ppmuea/protected | /views/home/login.php                                                          |   |     | * : |
|                                                        | RECUPERAÇÃO DE SENHA                                                           |   |     |     |
| UNIVERSIDADE<br>DO ESTADO DO                           | Número Candidato:   Somente Números  Somente números  CFF: Data de Nascimento: |   |     |     |
| AMALONAO                                               | Cancelar Cadastrar                                                             |   |     |     |

Figura 8 - Tela de recuperação de senha

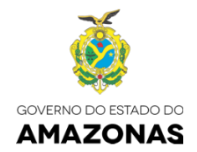

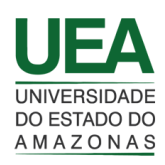

## 7. Tela de candidatura

Nesta tela o candidato visualiza a(s) candidatura(s) do(s) concurso(s) no qual foi aprovado e que está sendo convocado, assim descrito [Figura 9]:

Nome do candidato, último acesso e tempo de sessão. Este último, com intuito de evitar procrastinação no envio da documentação digital, informa o tempo que o candidato possui para fazer a submissão, sendo desconectado após este período, o que não impede após um novo acesso, a continuação da submissão dos documentos.

7.1 Tabela de dados do processo.

7.2 Botão Pré-Matrícula tem por finalidade redirecionar para a tela de mesmo nome.

7.2 Identificações básicas do candidato (Cadastro, Concurso, Unidade Acadêmica, Curso, Etapa e Chamada).

7.3 Data/hora consulta, Situação e Status: Descreve a situação geral do processo de Matrícula "Aguardando a submissão da Matrícula", sendo alterada após a submissão da documentação.

7.4 Informes sobre períodos importantes do processo.

| → C (i) sites.uea.edu.br,                       | /ppmuea/protected/views                            | :/prematricula/apro                                 | wacao.php                                                 |                                      |                                           |                                          | *            | - 6  | ☆ |
|-------------------------------------------------|----------------------------------------------------|-----------------------------------------------------|-----------------------------------------------------------|--------------------------------------|-------------------------------------------|------------------------------------------|--------------|------|---|
| UEA<br>UNIVERSIDADE<br>DO ESTADO DO<br>AMAZONAS | Página Inicial                                     |                                                     |                                                           | 1                                    | Exemplo Exe<br>Úttimo aces<br>Sessão: 00: | mplo Exemplo<br>so:19/04/2017 1<br>55:04 | 5:06:47      | Sair |   |
| 7 Dados d                                       | do Processo                                        | 1                                                   |                                                           |                                      |                                           |                                          |              |      |   |
|                                                 |                                                    |                                                     |                                                           |                                      |                                           |                                          |              |      |   |
| 7.1 Pré-Matricula                               | Cadastro                                           | Concurso                                            | Unidade                                                   | Curso                                |                                           | Etapa                                    | Chamada      |      |   |
| 7.1 Pré-Matrícula                               | Cadastro<br>201502647866                           | Concurso<br>SIS/2015                                | Unidade<br>Centro de Estudos Superiores de Itaco          | Curso<br>atiara CESI02IE             | 3D - Engenharia Floresta                  | Etapa<br>al 1                            | Chamada<br>1 |      |   |
| 7.1 Pré-Matricula                               | Cadastro<br>201502647866<br>Data/Hora Cons         | Concurso<br>SIS/2015                                | Unidade<br>Centro de Estudos Superiores de Itaco          | Curso<br>atiara CESI02IE<br>Situação | 3D - Engenharia Floresta                  | Etapa<br>al 1<br>Status                  | Chamada<br>1 |      |   |
| 7.1 Pré-Matricula                               | Cadastro<br>201502647866<br>7.3<br>Aguardando a su | Concurso<br>SIS/2015<br>Sulta<br>ubmissão da matric | Unidade<br>Centro de Estudos Superiores de Itaco:<br>cula | Curso<br>atiara CESI02IE<br>Situação | 3D - Engenharia Florest                   | Etapa<br>al 1<br>Status                  | Chamada<br>1 |      |   |

Figura 9 - Tela de candidatura

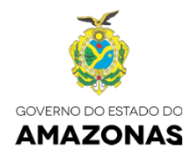

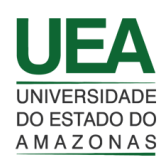

# 8. Tela de identificação do candidato

Nesta tela são descritos todos os dados do candidato, requisitos do grupo no qual este fez a opção, área de anexos pessoais e escolares, dados da declaração e informações complementares [Figura 10].

| <form><pre>class de de de de de de de de de de de de de</pre></form>                                                                                                    | NIVERSIDADE Página Inicial                                                                                                    |                                                                                                    |                                                                                                    |                                                                                                    |                                                                                                    |                                                                                                    |                                                                                                    |                                                                                                    | Exemplo E<br>Último aco                            | xemplo Exemplo                    |               |
|----------------------------------------------------------------------------------------------------|----------------------------------------------------------------------------------------------------|----------------------------------------------------------------------------------------------------|----------------------------------------------------------------------------------------------------|----------------------------------------------------------------------------------------------------|----------------------------------------------------------------------------------------------------|----------------------------------------------------------------------------------------------------|----------------------------------------------------------------------------------------------------|----------------------------------------------------------------------------------------------------|----------------------------------------------------|-----------------------------------|---------------|
| <section-header><form>Product of the second of the second of the</form></section-header> | MAZONAS                                                                                                    |                                                                                                    |                                                                                                    |                                                                                                    |                                                                                                    |                                                                                                    |                                                                                                    |                                                                                                    | Sessão: 0                                          | 0:47:26                           | <i>J</i> O.47 |
|                                                                                                    |                                                                                                    |                                                                                                    |                                                                                                    | FICH                                                                                                    |                                                                                                    |                                                                                                    | TIFIC                                                                                                    | CACÃ                                                                                                    | 0 00                                               | CANDI                             |               |
| <form><form><form><form><form><form></form></form></form></form></form></form>                                                                                                    |                                                                                                    |                                                                                                    |                                                                                                    |                                                                                                    |                                                                                                    |                                                                                                    |                                                                                                    | JNÇN                                                                                                    | Processo                                           | de Pré-Matrícul                   | a SIS/20      |
| <form><form><pre>net image image i</pre></form></form>               | Identificação do Curso                                                                                                    |                                                                                                    |                                                                                                    |                                                                                                    |                                                                                                    |                                                                                                    |                                                                                                    |                                                                                                    |                                                    |                                   |               |
| <form><form><pre>class tests tests</pre></form></form>               | Unidade:                                                                                                    |                                                                                                    |                                                                                                    |                                                                                                    | Opção:                                                                                                    |                                                                                                    |                                                                                                    |                                                                                                    |                                                    |                                   |               |
| <form><pre>karding in the index in the index in the index in the index in the index in the index in the index in the index in the index in the index in the index in the index in the index index ind</pre></form>                           | Centro de Estudos Su                                                                                                    | uperiores de Itaco                                                                                                    | atiara                                                                                                    |                                                                                                    | 1º Opção                                                                                                    |                                                                                                    |                                                                                                    |                                                                                                    |                                                    |                                   |               |
| <form><pre>     formation in the present of the present of the present</pre></form>                            | Area:                                                                                                    |                                                                                                    | Tipo:                                                                                                    |                                                                                                    |                                                                                                    | Modalidade:                                                                                                    |                                                                                                    |                                                                                                    | Curso:                                             |                                   |               |
| <form>  memorie memorie   set metode de la de la d</form>                                                                        | ENGENHARIA                                                                                                    |                                                                                                    | Graduação                                                                                                    |                                                                                                    |                                                                                                    | Bacharela                                                                                                    | do                                                                                                    |                                                                                                    | Engenha                                            | ria Florestal                     |               |
| <form>  201 Duro   Interpreter interpreter i</form>                                                                        | Ingresso/Periodo:                                                                                                    |                                                                                                    | Turno:                                                                                                    |                                                                                                    | Etapa:                                                                                                    |                                                                                                    | Chamada:                                                                                                    |                                                                                                    |                                                    |                                   |               |
| <pre>binance is a constraint of the second constraint of the second con</pre>                                       | 2016/1                                                                                                    |                                                                                                    | Diurno                                                                                                    |                                                                                                    | 1                                                                                                    |                                                                                                    | 1                                                                                                    |                                                                                                    |                                                    |                                   |               |
| <form><form><form><form></form></form></form></form>                                                                                                    |                                                                                                    |                                                                                                    |                                                                                                    |                                                                                                    |                                                                                                    |                                                                                                    |                                                                                                    |                                                                                                    |                                                    |                                   |               |
| Canada in the second and a second and a second and a second and a second and a second and a second and a second and a second and a second and a second and a second a secon                                                | Informações do Candidato                                                                                                    |                                                                                                    |                                                                                                    |                                                                                                    |                                                                                                    |                                                                                                    |                                                                                                    |                                                                                                    |                                                    |                                   |               |
| <pre>www</pre>                                                                                                    | Candidato:                                                                                                    | Nome:                                                                                                    |                                                                                                    |                                                                                                    |                                                                                                    |                                                                                                    |                                                                                                    | Nascimen                                                                                                    | to:                                                | Nacionalidade                     |               |
| <pre>sws:</pre>                                                                                                    | 201502147862                                                                                                    | Exemplo Ex                                                                                                    | emplo Exemplo                                                                                                    | •                                                                                                    |                                                                                                    |                                                                                                    |                                                                                                    | 23/01/1                                                                                                    | 999                                                | BRASILEIRA                        |               |
| <form><pre>www.www.www.www.www.www.www.www.www.ww</pre></form>                                                                                                    | Sexo:                                                                                                    | Estado Civil-                                                                                                    |                                                                                                    | Município:                                                                                                    |                                                                                                    |                                                                                                    | RG:                                                                                                    |                                                                                                    |                                                    | RG Tipo:                          |               |
| <form>  Ro Envisor: Ex UP; Ex UP; Ex UP;   Image: Image: I</form>                                                                                       | Feminino                                                                                                    | Solteiro                                                                                                    |                                                                                                    | ITACOATIA                                                                                                    | RA                                                                                                    |                                                                                                    | 289685                                                                                                    | 02                                                                                                    |                                                    | CIVIL                             |               |
| <form><pre>imp imp imp imp imp imp imp imp imp imp</pre></form>                                                                                                    | RG Emissor:                                                                                                    | RG UF:                                                                                                    |                                                                                                    | RG Dt Exp.:                                                                                                    |                                                                                                    | CPF:                                                                                                    |                                                                                                    |                                                                                                    |                                                    |                                   |               |
| Norma of Marcing Composition of Marcing Composition of Ma                                                        | SSP                                                                                                    | AM                                                                                                    |                                                                                                    | 06/02/2002                                                                                                    |                                                                                                    | 00390706                                                                                                    | 230                                                                                                    |                                                                                                    |                                                    |                                   |               |
| I want in the second is a second is a s                                                | Nome da Mãe:                                                                                                    |                                                                                                    |                                                                                                    |                                                                                                    |                                                                                                    | Curso Super                                                                                                    | ior?                                                                                                    | Outra Fac                                                                                                    | uldade?                                            |                                   |               |
| International Expection Confrage:   Internation Internation   Internation Internation   Internation                                                                                                    | Exemplo Exemplo Exer                                                                                                    | nplo                                                                                                    |                                                                                                    |                                                                                                    |                                                                                                    | Não possu                                                                                                    | u l                                                                                                    | VAZIO                                                                                                    |                                                    |                                   |               |
| version   version or   Pression of the state of the state of th                                                                                           | Necessidades Especiais?                                                                                                    |                                                                                                    | Cor/Raça:                                                                                                    |                                                                                                    |                                                                                                    | Grupo:                                                                                                    |                                                                                                    |                                                                                                    |                                                    |                                   |               |
| Accurate a decision of the second particle of the second particle of                                             | VAZIO                                                                                                    |                                                                                                    | VAZIO                                                                                                    |                                                                                                    |                                                                                                    | 01                                                                                                    |                                                                                                    |                                                                                                    |                                                    |                                   |               |
| Requised on grappe<br>1: Carry of when the rest where the method on the table of a Annazona at the table of a Annazona at the table                                           |                                                                                                    |                                                                                                    |                                                                                                    |                                                                                                    |                                                                                                    |                                                                                                    |                                                                                                    |                                                                                                    |                                                    |                                   |               |
| Access arguino     Access arguino     Cardido de nascimento ou     Access arguino     Tudo de Diolo     Access arguino     Cardido de nascimento     Access arguino     Cardido de nascimento     Access arguino     Cardido de nascimento     Access arguino     Cardido de Diolo     Access arguino     Cardido de Diolo     Access arguino     Cardido de Diolo     Access arguino     Cardido de que nascimento     Cardido de Diolo     Access arguino     Cardido de Cardido     Cardido de Cardido     Cardido de Diolo     Access     Cardido     Cardido de Cardido     Cardido                                                           | Requisitos:<br>1. Tenha cursado as três sér<br>2. NO ATO DA MATRICULA:<br>3. Não possua curso superio<br>4. Não tenha matricula instit                                                                                                    | cola pública do l<br>ries do Ensino Mé<br>or completo ou<br>ucional em curso                                                                                                    | Estado do Am<br>edio em escola<br>de graduação e                                                                                                    | <b>azonas</b><br>pública do Es<br>em instituição                                                                                         | stado do Ama<br>o pública de E                                                                                                    | zonas; e<br>Ensino Superiol                                                                                                    |                                                                                                    |                                                                                                    |                                                    |                                   |               |
| Certified de mascimento un casamento       Tude de listor         Missorir ariquitos       Conservanta de quitação Eleitoral atualizado         Comprovanta de quitação Eleitoral atualizado       Foto Objital recentes 3.54 - 200 pJi         Missorir ariquitos       Aucear ariquitos         Aucear ariquitos       Aucear ariquitos         Image: Conservanta de quitação Eleitoral atualizado       Missorir ariquitos         Aucear ariquitos       Aucear ariquitos         Image: Conservanta de conclusão de deve possuir o tamanto máximo de 1Mb e padrão de extensão PDF.       Aucear ariquitos         Certificado de conclusão do Ensino Medio (cópia autenticada)       Mistorico acciar de Ensino Medio (cópia autenticada)         Aucear ariquitos       Aucear ariquitos         - Aucear ariquitos       Aucear ariquitos         - Aucear ariquitos       Aucear ariquitos         - Aucear ariquitos       Aucear ariquitos         - Aucear ariquitos       Aucear ariquitos         - Aucear ariquitos       Aucear ariquitos         - Aucear ariquitos       Aucear ariquitos         - Aucear ariquitos       Aucear ariquitos         - Aucear ariquitos       Aucear ariquitos         - Aucear ariquitos       Aucear ariquitos         - Aucear ariquitos       Aucear ariquitos         - Declaração de que não possui curso su                                                                                                    | Requisitos<br>1. Tenha cursado as três séri<br>2. NO ATO DA MATRICULA<br>3. Não possua curso superic<br>4. Não tenha matricula instit<br>Anexar arquivos pessoais<br>CPF                                                                                                    | cola pública do la<br>ries do Ensino Mér<br>or completo ou<br>ucional em curso                                                                                                    | Estado do Am<br>edio em escola  <br>de graduação (                                                                                                    | azonas<br>pública do Es<br>em instituição                                                                                                | stado do Ama                                                                                                    | zonas; e<br>Ensino Superior<br>Carteira de la                                                                                                    | c.<br>dentidade - F                                                                                                    | 16                                                                                                    |                                                    |                                   |               |
|                                                                                                    | Requisitios<br>1. Tenha cursado as três sel<br>2. NO ATO DA MATRICULA:<br>3. Não possua curso superto<br>4. Não tenha matricula instit<br>Anexar arquivos pessoals<br>CPF<br>Anexar arquivos                                                                                                    | cola pública do I<br>ries do Ensino Mé<br>or completo ou<br>ucional em curso                                                                                                    | Estado do Am                                                                                                    | azonas<br>oùblica do Es<br>em instituição                                                                                                | stado do Ama                                                                                                    | zonas; e<br>Ensino Superior<br>Carteira de la<br>Anexa                                                                                                    | r.<br>dentidade - F<br>r arquivo                                                                                                    | 16                                                                                                    |                                                    |                                   |               |
|                                                                                                    | Requisitos<br>1. Tenha cursado as três sel<br>2. NO ATO DA HATRICOLA.<br>2. NO ATO DA HATRICOLA.<br>4. Não tenha matricula instr<br>Anexar arquivos pessoals<br>CPF<br>R Anexar arquivos<br>Certifico de nascimento ou c                                                                                                    | cola pública do l<br>ries do Ensino Mé<br>or completo ou<br>ucional em curso d                                                                                                    | Estado do Am                                                                                                    | azonas<br>pública do Es<br>em instituição                                                                                                | atado do Ama                                                                                                    | zonas; e<br>Ensino Superior<br>Carteira de la<br>Ritulo de Elle                                                                                                    | r,<br>dentidade - F<br>r arquivo<br>itor                                                                                                    | tG                                                                                                    |                                                    |                                   |               |
| toto e qualquer documento digital a ser anexado deve possuir o tamanto máximo de 1Mb e padrão de extensão PDF:      Anexar arquivos escolaros      Enclaração de conclusão do Ensino Mídio (cópia autenticado)     Anexar arquivo      Toto e qualquer documento digital a ser anexado deve possuir o tamanto máximo de 1Mb e padrão de extensão PDF:      Declaração de que não possui curso superior completo ou não o está cursando em instituição pública de Ensino Superior      Declaração de que não possui curso superior completo ou não o está cursando em instituição pública de Ensino Superior      Declaração de que não possui curso superior completo ou não o está cursando em instituição pública de Ensino Superior      Declaração de que não possui curso superior completo ou não o está cursando em instituição pública de Ensino Superior      Declaração de que não possui curso superior completo ou não o está cursando em instituição pública de Ensino Superior      Declaração de que não possui curso superior completo ou não o está cursando em instituição pública de Ensino Superior      Declaração de que não possui curso superior completo ou não o está cursando em instituição pública de Ensino Superior      Declaração de que não possui curso superior completo ou não o está cursando em instituição pública de Ensino Superior      Declaração de que não possui curso superior completo autors de graduação     oradimo informação acima      Confinmo informação acima     Onão confirmo informação acima     Onão confirmo informação acima     Onão confirmo informação acima     Onão confirmo informação acima     Onão confirmo informação acima     Onão confirmo informação acima     Outros de parterior     Outros de parterior     Ou                                                   | Requisitos<br>1. Tenha cursado as três sel<br>2. NO ATO DA MATRICULA<br>2. NO ATO DA MATRICULA<br>4. Não tenha matricula instru<br>Anexar arquivos pessoais<br>CPF<br>R Anoxar arquivo<br>Certidão de nascimento ou co<br>R Anoxar arquivo                                                                                                    | cola pública do l<br>ries do Ensino Mé<br>r completo ou<br>ucional em curso -<br>asamento                                                                                                    | Estado do Am<br>edio em escola  <br>de graduação e                                                                                                    | azonas<br>pública do Es<br>em instituição                                                                                                | atado do Ama                                                                                                    | Zonas; e<br>Ensino Superior<br>Carteira de li<br>Anexa<br>Título de Ele<br>Anexa                                                                                                    | r.<br>r arquivo<br>ittor<br>r arquivo<br>r arquivo                                                                                                    | 209 Doi                                                                                                    |                                                    |                                   |               |
| Anexar arquivos escolares  Certificado de conclusão de Ensino Médio (cópia autenticada)  Anexar arquivo  Anexar arquivo  Anexar Anexar Anexar                                              | Requisitos<br>1. Tenha cursado as três sel<br>2. NO ATO DA MATRICULA.<br>2. NO ATO DA MATRICULA<br>2. NO ATO DA MATRICULA<br>3. Não tenha matricula instito<br>Anexar arquivos pessoais<br>CPF<br>P. Anexar arquivo<br>Certidão de nascimento ou co<br>Comprovante de guilação Elt<br>P. Anexar arquivo                                                                                                    | cola pública do l<br>rites do Ensino Mé<br>ucional em curso<br>asamento                                                                                                    | Estado do Am                                                                                                    | azonas<br>pública do Es<br>em instituição                                                                                                | stado do Ama                                                                                                    | Zonas; e<br>Ensino Superior<br>Carteira de la<br>Anexa<br>Título de Ele<br>Anexa<br>Foto Digital                                                                                                    | f.<br>r arquivo<br>itor<br>r arquivo<br>recentes 3x4<br>r arquivo                                                                                                    | KG<br>- 200 Dpi                                                                                                    |                                                    |                                   |               |
| Cardifica do conclusioned digital a ser anexado deve possuir o tamanho máximo de 1Mb e padrão de tensão PDF:                                                                                                    | Requisitos<br>1. Tenha cursado as três así<br>2. Não O Cha MARIOULA.<br>4. Não tenha matricula instit<br>Anexar arquivos pessoais<br>CPF<br>R Anexar arquivos<br>Certidão de nascimento ou ci<br>R Anexar arquivo<br>Certidão de nascimento ou ci<br>R Anexar arquivo<br>Comprovante de quilação Elic<br>R Anexar arquivo<br>Comprovante de quilação Elic<br>R Anexar arquivo                                                                                                    | cola pública do I<br>ries do Ensino Mé<br>ries do Ensino Mé<br>oucional em curso<br>ucional em curso<br>asamento<br>eltoral atualizado                                                                                                    | Estado do Am<br>Idio em escola (<br>de graduação d                                                                                                    | azonas<br>pública do Es<br>em instituição                                                                                                | ilado do Ama<br>o pública de E                                                                                                    | Carteira de li<br>Carteira de li<br>Anexa<br>Foto Digital<br>Anexa<br>o de extensão PC                                                                                                    | dentidade - F<br>r arquivo<br>itor<br>r arquivo<br>recentes 3x4<br>r arquivo<br>JR                                                                                                    | KG<br>- 200 Dpi                                                                                                    |                                                    |                                   |               |
|                                                                                                    | Requisitos I. Tenha cursado as três aér I. Tenha cursado as três aér I. Tenha cursado as três aér I. Tenha cursado as três aér I. Tenha cursado as três aér I. Tenha cursado as três aér I. Tenha cursado as três aér I. Tenha cursado as três aér I. Tenha cursado as três aér I. Tenha cursado as três aér I. Tenha cursado as três aér I. Tenha cursado as três aér I. Tenha cursado as tres aér I. Tenha cursado as tres aér I. T                                                                                                    | cola pública do I<br>ries do Ensino Mé<br>re completo ou<br>uccional em curso -<br>asamento<br>sitoral atualizado<br>sitoral atualizado                                                                                                    | Estado do Am                                                                                                    | azonas<br>pública do Es<br>em instituição                                                                                                | ilado do Ama<br>o pública de E<br>Je 1Mb e padrã                                                                                    | Zonas; e<br>Ensino Superior<br>Carteira de la<br>Marcas<br>Titulo de Ete<br>Anexa<br>Foto Digital<br>Anexa<br>Anexa<br>o de extensão P(                                                                                                    | c<br>dentildede - F<br>r arquivo<br>itor<br>r arquivo<br>recentes 3x4<br>r arquivo<br>DF                                                                                                    | 1G<br>- 200 Dpi                                                                                                    |                                                    |                                   |               |
| todo e qualquer documento digital a ser anexado deve possuir o tamanho máximo de 1Mb e padrão de extensão PDF:      Declaração de que não possui curso superior completo ou não o esta cursando em instituição pública de Ensino Superior      Eu, DEBORA PAMELA MAQUINE MATOS convocada para matricula no SIS/2015 com acesso no ano 2016, 1ª etapa, 1ª chamada, em curso de graduação em Engenharia Plorestal, oteriado na Universidade do Estado do Amazonas, declaro sob responsabilidade prante a lei não ocupar vaga em curso de graduação em Instituição Pública de acima      © Continno informação acima     Continno informação acima     Continno informação acima     Uniormação ecomplementiares      Ultize o campo acima para informar dados incorretos ou informações pertinente.                                                                                                    | Requisitos I. Tenha cursado as três aér I. Tenha cursado as três aér I. T                                                                                                    | cola pública do E<br>ries do Ensino Mé<br>rr completo ou<br>ucional em curso :<br>asamento<br>altoral atualizado<br>utal a ser anexado de                                                                                                    | Estado do Am<br>(dio em escola r<br>de graduação (                                                                                                    | azonas<br>pública do Es<br>em instituição                                                                                                | itado do Ama<br>o pública de E<br>1e 1Mb e padrã                                                                                    | Zonas; e<br>Ensino Superior<br>Carteira de la<br>Carteira de la Carteira de la<br>Carteira de la Carteira de la<br>Carteira de la Carteira de la Carteira de                                                                                                    | dentidade - F<br>r arquivo<br>itor<br>r arquivo<br>recentes 3x4<br>r arquivo<br>DF                                                                                                    | IG<br>- 200 Dpi                                                                                                    |                                                    |                                   |               |
| Cectaração de que não possul curso superior completo ou não o está cursando em instituição pública de Ensino Superior EU, DEBICIAR PMAELA MAQUINE MATOS convocada para matricula no Sile/2016 com acesso no ano 2016, 1ª etana, 1ª chamada, em curso de graduação graduação en instituição Pública de Ensino Superior em todo território nacional ou não possul curso superior completo.  Confirmo informação acima Confirmo informação acima Não confirmo informação acima Confirmo ção scima curso que praturação etanas Unformação complementares                                                                                                    | Requisitios I. Tenha cursado as três avec I. Tenha cursado as três avec I. Tenha cursado as trê                                                                                                    | cola pública do E<br>ries do Ensino Mé<br>or completo ou<br>ucional em curso :<br>asamento<br>eltoral atualizado<br>utal a ser anexado do                                                                                                    | Estado do Am<br>(dio em escola r<br>de graduação d<br>eve possuir o tam<br>pia autenticada)                                                                                                    | azonas<br>publica do Es<br>em instituição                                                                                                | itado do Ama<br>o pública de E<br>ie 1Mb e padrã                                                                                    | Carteira de la<br>Carteira de la<br>Carteira de Le<br>Carteira de Le<br>Anexa<br>Foto Dígital<br>Carteira de Le<br>Anexa<br>Foto Dígital<br>Carteira de Le<br>Anexa<br>Foto Dígital<br>Carteira de Le<br>Anexa<br>Foto Dígital                                                                                                    | c<br>r arquivo<br>itor<br>r arquivo<br>r arquivo<br>SF<br>solar do Ena<br>r arquivo                                                                                                    | tG<br>- 200 Dpi<br>ino Médio (cóp                                                                                                    | ia autenticada)                                    |                                   |               |
| Declaração de que não possui curso superior completo ou não o está cursando em instituição pública de Ensino Superior  Les, DEBORR PRMELA MAQUINE MATOS convocada para matrícula no SIIS/2015 com acesso no ano 2016, 1º etapa, 1º chamada, em curso de graduação graduação em instituição Pública de Ensino Superior em todo território nacional ou não possuir curso superior completo.  Confirmo informação acima Confirmo informação acima Confirmo Confirmo Confir                                             | Requisitions I. Tenha cursado as três avectos I. Tenha cursado as três avectos I. Tenha cursado avectos I. Tenha cursado avectos I. Ten                                                                                                    | cola pública do 1<br>res do Ensino Mé<br>or completo cu<br>ucional em curso -<br>asamento<br>sitoral atualizado<br>utal a ser anexado di<br>Ensino Médio (cóg                                                                                                    | Estado do Am<br>dido em escola ja<br>de graduação o<br>eve possuir o tam<br>pla autenticada)                                                                                                    | azonas<br>bùblica do Es<br>em instituição                                                                                                | itado do Ama<br>o pública de E<br>le 1MD e padrã                                                                                    | Carteira de la<br>Carteira de la<br>Carteira de la<br>Carteira de la<br>Carteira de la<br>Carteira de Carteira<br>Anexa<br>Foto Dígital<br>Carteira<br>Anexa<br>Foto Dígital<br>Carteira<br>Anexa<br>Foto Dígital<br>Carteira<br>Anexa<br>Foto Dígital<br>Carteira<br>Anexa<br>Foto Dígital                                                                                                    | colar do Ens<br>r arquivo<br>colar do Ens<br>r arquivo                                                                                                    | KG<br>- 200 Dpi<br>ino Médio (cóp                                                                                                    | ia autenticada)                                    |                                   |               |
| Ultize o campo acma para latitornar dados incorretos ou informações pertinente Ultizes o campo acma para latitornar dados incorretos ou informações pertinente                                                                                                    | Prequisitos I - Tenha cursado as trés avi- entre entre entr                                                                                                    | cola pública de l'<br>res de Ensino Mé<br>or completo cu<br>ucional em curso i<br>asamento<br>eltoral atualizado<br>ital a ser anexado de<br>Ensino Médio (cóp                                                                                                    | Estado do Am<br>didio em escola rei<br>de graduação o<br>eve possuir o tam<br>pla autenticada)                                                                                                    | azonas<br>Dública do Es<br>em instituição<br>anho máximo d                                                                               | itado do Ama<br>o pública de E<br>le 1Mb e padrã                                                                                    | Conteire de la<br>Carteire de la<br>Cartei                                                                                                    | c<br>dentidade - F<br>r arquivo<br>itor<br>r arquivo<br>recentes 3x4<br>r arquivo<br>DF<br>colar do Ens<br>r arquivo<br>DF                                                                                                    | tG<br>- 200 Dpi<br>ino Médio (cóp                                                                                                    | ria autenticada)                                   |                                   |               |
| ELID CEBORA PAMELA MAQUINE MATOS convocada para matricula no sils/2015 com acesso no ano 2014, retapa, 1º chamada, em curso de graduação<br>em Engenhania Privental, derivado na Universidade do Estado do Amazona, decidar o bor responsabilidade e perante el não ocupar vaga em curso de<br>graduação em Instituição Poblica de Ensino Superior em todo território nacional ou não posuía curso superior completo.<br>© Confirmo Informação acima<br>° Contirmo ção acima<br>° Contirmo ção acima<br>Informações complementares<br>• Ulize o campo acima para informar dados incorretos ou informações pertinente.                                                                                                    | Requisitos I. Tenha cursado as três avi I. Tenha cursado as três avi I. T                                                                                                    | cola pública de l<br>res de Ensino Mé<br>or completo ou<br>ucional em curso i<br>asamento<br>eltoral atualizado<br>utal a ser anexado de<br>Ensino Médio (cój<br>utal a ser anexado de                                                                                                    | Estado do Am<br>didio em escola (<br>de graduação o<br>eve possuir o tam<br>pla autenticada)                                                                                                    | azonas<br>pública do Es<br>em instituição<br>anho máximo o                                                                               | itado do Ama<br>o pública de E<br>le 1Mb e padrã<br>le 1Mb e padrã                                                                  | Conas; e<br>Ensino Superior<br>Carteira de la<br>Carteira de la<br>Carteira de                                                                                                    | dentidade - F<br>r arquivo<br>itor<br>r arquivo<br>r arquivo<br>r arquivo<br>PE<br>colar do Ens<br>r arquivo<br>DE                                                                                                    | tG<br>- 200 Dpi<br>ino Médio (cór                                                                                                    | ia autenticada)                                    |                                   |               |
| Confirmo informação acima     Onfirmo informação acima     Ontirmação configuró informação acima     Ontirmação configuró informação acima     Ontirmação configuró informação acima     Ontirmação configuró informação acima                                                                                                    | Prequisitos.<br>I Tenha cursado as três aéro<br>I Tenha cursado as três aéro<br>I Tenha cursado as três aéro<br>I Tenha cursado as três aéro<br>I Tenha cursado as três aéro<br>I Tenha cursado as três aéro<br>I Tenha cursado as três aéro<br>Anexar arquivos pessoals<br>Certificado de nascimento ou ce<br>P Anexar arquivos<br>Comprovante de quilação Ele<br>P Anexar arquivos<br>- Todo e qualquer documento dig<br>Anexar arquivos escolares<br>Certificado de conclusão do I<br>P Anexar arquivos<br>- Todo e qualquer documento dig<br>Declaração de que não poss                                                                                                    | cola pública de l'<br>res do Ensino Mé<br>re completo ou<br>ucional em curso :<br>asamento<br>eltoral atualizado<br>utal a ser anexado de<br>Ensino Médio (cóp<br>utal a ser anexado de                                                                                                    | Estado do Am<br>(dio em escola r<br>de graduação o<br>eve possuir o tam<br>pia autenticada)<br>eve possuir o tam                                                                                                    | azonas<br>pública do Es<br>em instituição<br>anho máximo o<br>anho máximo o<br>co está cur                                               | itado do Ama<br>o pública de E<br>le 1Mb e padrã<br>le 1Mb e padrã                                                                  | Zonas; e<br>Ensino Superior<br>Carteira de la<br>Manaza<br>Trato de En<br>Carteira de la<br>Manaza<br>Foto Digital<br>Carteira de la<br>Anexa<br>o de extensão PC<br>Histórico ese<br>Carteira de la<br>Anexa<br>o de extensão PC<br>Histórico ese<br>Carteira de la<br>Anexa<br>o de extensão PC<br>Histórico ese<br>Carteira de la<br>Anexa<br>o de extensão PC<br>Histórico ese<br>Carteira de la<br>Anexa<br>o de extensão PC<br>Histórico ese<br>Carteira de la<br>Carteira de la                                                                                                    | dentidade - F<br>r arquivo<br>itor<br>r arquivo<br>r arquivo<br>r arquivo<br>PF<br>colar do Ens<br>r arquivo<br>F<br>colar do Ens<br>r arquivo                                                                                                    | tG<br>- 200 Dpl<br>ino Médio (cóp<br>Superior                                                                                                    | ia autenticada)                                    |                                   |               |
| Contirmo Informação actina     Não contirmo Informação actina     Contirmação actina     Contirmação actina     Contirmação actina     Contirmação actina                                                                                                    | Prequisitos Presentation Presentation Prese                                                                                                    | ecola pública de l'<br>ies de Ensino Mé<br>or completo cu<br>ucional em curso -<br>asamento<br>eltoral atualizado<br>eltoral atualizado<br>eltoral atualizado<br>eltoral atualizado<br>eltoral atualizado<br>eltoral atualizado<br>eltoral atualizado<br>eltoral atualizado<br>eltoral atualizado<br>eltoral atualizado<br>eltoral atualizado<br>eltoral atualizado<br>eltoral de la ser<br>enexado de<br>eltoral de la ser<br>eltoral de la ser<br>eltoral de la ser<br>eltoral de la ser<br>eltoral de la ser<br>eltoral de la ser<br>eltoral de la ser<br>el completo de la ser<br>el completo de la ser<br>eltoral de la ser<br>el completo de la ser<br>el completo de la ser<br>ela | Estado do Am<br>dido em escola ja<br>de graduação o<br>eve possuir o tam<br>pla autenticada)<br>eve possuir o tam<br>completo ou ni<br>s convocada pa<br>restada do Esta                                                     | aronas<br>aublica do Es<br>em instituição<br>anho máximo o<br>anho máximo o<br>ao estã cur<br>ra matrícula<br>ado do Amaz<br>ado do Amaz | tiado do Ama<br>o pública de E<br>le 1Mb e padrã<br>de 1Mb e padrã<br>sando em ins<br>no 515/2015<br>conas, declar<br>nacional ou i | Conteira de la<br>Carteira de la<br>Carteira de la<br>Carteira da la<br>Carteira da la                                                                                                    | dentidade - F<br>r arquivo<br>itor<br>r arquivo<br>recentes 3:44<br>r arquivo<br>pr<br>colar do Ens<br>r arquivo<br>pr<br>colar do Ens<br>r arquivo<br>pr<br>a de Ensino<br>o a ano 2016,<br>biblidade e p<br>so superior                                                                                                    | tg<br>- 200 Dpi<br>ino Médio (cóp<br>Superior<br>1ª etapa , 1ª cf<br>erante a lei nă<br>completo.                                                                                                    | sia autenticada)<br>namada, em cu<br>o ocupar vaga | rrao de graduação<br>em curiso de |               |
| Continnação extigatória  Informações complementares  VUIIze o campo acima para informar dados incorretos ou informações pertinente.                                                                                                    | Prequisition                                                                                                    | ecola pública de l'insolución<br>insoluciónal em curso i<br>ucional em curso i<br>storal atualizado<br>ital a ser anexado de<br>Ensino Médio (cór<br>utal a ser anexado de<br>aul curso superior<br>viAquinto martos<br>pública de Ensino                                                                                                    | Estado do Am<br>dide em escola (<br>de graduação o<br>eve possuir o tam<br>pla autenticada)<br>eve possuir o tam<br>completo ou na<br>se ponyocida está<br>ponyocida está                                                    | azonas<br>pública do Es<br>em instituição<br>anho máximo o<br>anho máximo o<br>co está cur<br>rra matrícula<br>ado território            | Itado do Ama<br>o pública de E<br>le 1Mb e padrã<br>le 1Mb e padrã<br>sando em Ins<br>no sisuzo15<br>nacional du t                  | Zonas; e<br>Ensino Superior<br>Carteira de la<br>Marca<br>Tatolo de El<br>Anexa<br>Anexa<br>Anexa<br>Anexa<br>O de estensão FC<br>Matola de estensão FC<br>estensão problem<br>statução pública                                                                                                    | dentildade - F<br>r arquivo<br>itor<br>r arquivo<br>r arquivo<br>r arquivo<br>secontes 3x4<br>r arquivo<br>secontes 3x4<br>r arquivo<br>secontes | rG<br>- 200 Dpi<br>ino Médio (cór<br>Superior<br>1ª etapa, 1ª cf<br>scompieto.                                                                                                    | ia autenticada)<br>iamadā, em cu                   | rso de graduação<br>em curão de   |               |
| Informações complementares                                                                                                    | Preguistico:<br>- Tenha Cursado as frés aéro<br>- Tenha Cursado as frés aéro<br>- Tenha Cursado as frés aéro<br>- Tenha Cursado as frés aéro<br>- Tenha Cursado as frés aéro<br>- Tenha Cursado as frés aéro<br>- Naco possua curso superce<br>- Anexar arquivos pessoals<br>Certidade de nacimento du cu<br>- Anexar arquivos<br>- Todo e qualquer documento dig<br>- Anexar arquivos escolares<br>Certificado de conclusão do fr<br>- Anexar arquivos<br>- Todo e qualquer documento dig<br>- Todo e qualquer documento dig<br>- Todo e qualquer documento dig<br>- Todo e qualquer documento dig<br>- Todo e qualquer documento dig<br>- Todo e qualquer documento dig<br>- Certificado de conclusão do fr<br>- Anexar arquivos<br>- Todo e qualquer documento dig<br>- Confirmo informação activi-                                                                                                    | ecola pública de l'<br>res do Ensino Mé<br>re completo ou<br>ucional em curso i<br>altoral atualizado<br>altoral atualizado<br>ital a ser anexado de<br>Ensino Médio (cóp<br>utal a ser anexado de<br>uta curso superior<br>videruno superior<br>videruno au curso<br>pública de Ensino                                                                                                    | Estado do Am<br>(dio em escola ja<br>de graduação d<br>eve possuir o tam<br>pla autenticada)<br>eve possuir o tam<br>completo ou ni<br>5 convoieto ou ni<br>5 convoieto ou ni                                                | anho máximo o<br>anho máximo o<br>anho máximo o<br>anho máximo o<br>anho máximo o<br>anho máximo o                                       | Itado do Ama<br>o pública de E<br>le 1Mb e padrã<br>le 1Mb e padrã<br>sando em Ins<br>no Sisv2015<br>conas, declara                 | Conteirs de la<br>Marca<br>Conteirs de la<br>Marca<br>Conteirs de la<br>Marca<br>Conteirs de la<br>Marca<br>Conteirs de la<br>Marca<br>Marca | dentidade - F<br>r arquivo<br>itor<br>r arquivo<br>recentes 3x4<br>r arquivo<br>pr<br>colar do Ens<br>r arquivo<br>pr<br>colar do Ens<br>r arquivo<br>pr<br>a de Ensino<br>p so superior<br>onfirmo inform                                                                                                    | IG<br>- 200 Dpi<br>ino Médio (cóp<br>Superior<br>1º etapa, 1º cl<br>completo.                                                                                                    | ia autenticada)<br>iamada, em cu                   | riso de graduação<br>em curão de  |               |
| * Utilize o campo acima para informar dados incorretos ou informações pertinente.                                                                                                    | Preguistico.<br>I - Tenha Cursado as frés aéro<br>I - Tenha Cursado as frés aéro<br>I - Tenha Cursado as frés aéro<br>I - Tenha Cursado as frés aéro<br>I - Tenha Cursado as frés aéro<br>I - Tenha Cursado as frés aéro<br>I - Tenha Cursado as frés aéro<br>Anexar arquivos pessoals<br>Certidad de nascimento ou ce<br>R - Anexar arquivos<br>- Todo a qualquer documento dig<br>Anexar arquivos escolares<br>Certificado de conclusão do fr<br>R - Anexar arquivos<br>- Todo a qualquer documento dig<br>Anexar arquivos escolares<br>Certificado de que não poss<br>- Todo e qualquer documento dig<br>Declaração de que não poss<br>- Eu _ DEBORAR AFINELA 1<br>graduação em Instituição<br>- Confirmo informação actir<br>- Confirmo informação actir                                                                                                    | ecola pública de l'<br>res do Ensino Mé<br>re completo ou<br>ucional em curso :<br>asamento<br>altoral atualizado<br>atual a ser anexado de<br>Ensino. Médio (cóp<br>atual a ser anexado de<br>atual curso superior<br>MAQUANE MATOS                                                                                                    | Estado do Am<br>(dio em escola j<br>de graduação o<br>eve possuir o tam<br>pla autenticada)<br>eve possuir o tam<br>completo ou ni<br>5 convade do Esta                                                                      | azonas<br>publica do Es<br>em instituição<br>anho máximo o<br>anho máximo o<br>consta cur<br>ara matrícula<br>ado do Amas                | Itado do Ama<br>o pública de E<br>le 1Mb e padrã<br>le 1Mb e padrã<br>sando em ins<br>naciónal ou s                                 | Contesis et<br>Contesis et<br>Contesis et<br>Anexes<br>Tuto de tel<br>Anexes<br>Anexes<br>An                                                                | dentidade - F<br>r arquivo<br>r arquivo<br>r arquivo<br>r arquivo<br>pr<br>colar do Ens<br>r arquivo<br>pr<br>a de Ensino<br>o ano 2016,<br>biblicade e pr<br>so superior<br>onfirmo inform                                                                                                    | IG<br>- 200 Dpl<br>ino Médio (cóp<br>Superior<br>1*rante a le la<br>completo.                                                                                                    | ia autenticada)<br>namada, em cu                   | riso de graduação<br>em curão de  |               |
| * Utilize o campo acima para informar dedos incorretos ou informações pertinente.                                                                                                    | Prequisition                                                                                                    | ecola publica de l'inso de Ensino Mé<br>ir completo ou<br>ucional em curso:<br>asamento<br>sitoral atualizado<br>utal a ser anexado de<br>utal a ser anexado de<br>utal a ser anexado de<br>utal curso superior<br>videnzo superior<br>ma                                                                                                    | Estado do Am<br>dide em escola (<br>de graduação o<br>eve possuir o tam<br>pla autenticada)<br>eve possuir o tam<br>completo ou n.i<br>s Superior em to                                                                      | azonas<br>pública do Es<br>em instituição<br>anho máximo o<br>anho máximo o<br>co está cur<br>rra matricula<br>ado território            | tado do Ama<br>o pública de E<br>le 1Mb e padrã<br>le 1Mb e padrã<br>sando em Ins<br>no sisuzo15<br>nacional du t                   | Zonas; e<br>Ensino Superior<br>Carreira de l<br>Manaca<br>Tatolo de El<br>Anexa<br>O de estensão FC<br>estensão PC<br>estensão pública<br>com acesso n<br>nato pública<br>com acesso n<br>nato pública                                                                                                    | s<br>s<br>s<br>s<br>s<br>s<br>s<br>s<br>s<br>s<br>s<br>s<br>s<br>s                                                                                                    | rG<br>- 200 Dpi<br>ino Médio (cóp<br>Superior<br>1ª etapa, 1ª of<br>recompleto.                                                                                                    | ia autenticada)<br>Iamadā, em cu                   | rso de graduação<br>em curão de   |               |
| * Utilize o campo acima para informar dados incorretos ou informações pertinente.                                                                                                    | Prequisition                                                                                                    | ecia pública de l'<br>res do Ensino Mé<br>re completo ou<br>ucional em curso :<br>asamento<br>sitoral atualizado<br>utal a ser anexado de<br>Ensino Médio (cóp<br>utal a ser anexado de<br>utal curso superior<br>vidaj a ser anexado de<br>sul curso superior<br>ma                                                                                                    | Estado do Am<br>(dio en escola j<br>de graduação o<br>eve possuir o tam<br>pla autenticada)<br>eve possuir o tam<br>completo ou ni<br>S convocada pa<br>S convocada pa<br>S convocada pa<br>S convocada pa<br>S convocada pa | azonas<br>publica do Es<br>em instituição<br>anho máximo o<br>anho máximo o<br>co está cur<br>rra matricula<br>ado território            | tado do Ama<br>o pública de E<br>le 1Mb e padrã<br>le 1Mb e padrã<br>sando em Ins<br>no sisuzo15<br>nacional du t                   | Zonas; e<br>Ensino Superior<br>Carreira de l<br>Manaca<br>Tuto de El<br>Anexa<br>Foto Digital<br>Anexa<br>o de estensão FC<br>estensão pro-<br>statuição pública<br>com neesso ne<br>alo pública<br>com neesso ne<br>alo pública<br>com neesso ne<br>alo pública                                                                                                    | s<br>s<br>s<br>s<br>s<br>s<br>s<br>s<br>s<br>s<br>s<br>s<br>s<br>s                                                                                                    | rG<br>- 200 Dpi<br>ino Médio (cóp<br>Superior<br>1º etapa, 1º cf<br>remaniè le in<br>completo i<br>sação acima                                                                                                    | ia autenticada)<br>Iamadā, em cu                   | rso de graduação<br>em curão de   |               |
|                                                                                                    | Prequisitos<br>I. Tenha cursado as três ako<br>I. Tenha cursado as três ako<br>I. Tenha cursado as trê | ecia pública de l'<br>res do Ensino Mé<br>vr completo ou<br>ucional em curso :<br>asamento<br>eltoral atualizado<br>ital a ser anexado de<br>Ensino Médio (cóp<br>utal a ser anexado de<br>aul curso superior<br>videntos superior<br>ma                                                                                                    | Estado do Am<br>dido em escola ja<br>de graduação o<br>eve possuir o tam<br>pla autenticada)<br>eve possuir o tam<br>completo ou n<br>8 convecada por se                                                                     | anho máximo o<br>anho máximo o<br>anho máximo o<br>ao está cur<br>ao o está cur                                                          | tado do Ama<br>o pública de E<br>le 1Mb e padrã<br>le 1Mb e padrã<br>sando em Ins<br>sando em Ins<br>conas, declar<br>nacional ou s | Zonas; e<br>Ensino Superior<br>Carreira de la<br>Carreira de la<br>Car                                                                                                    | s<br>s<br>s<br>s<br>s<br>s<br>s<br>s<br>s<br>s<br>s<br>s<br>s<br>s                                                                                                    | rG<br>- 200 Dpi<br>ino Médio (cór<br>Superior<br>1+ entre a, 1+ cf<br>1+ entre a, 1+ cf<br>1+ entre a, | ia autenticada)<br>aamada, em cu                   | riso de graduação<br>em curso de  |               |

Figura 10 -Ficha de identificação

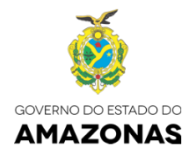

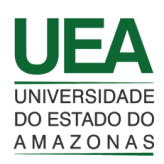

Com a finalidade de ratificar as informações e exibir os dados pertinentes ao candidato, podendo inclusive informar algum tipo de disparidade no campo "Informações complementares " [Figura 12].

No campo requisitos do grupo, são listadas as exigências contidas em lei e dispostas no edital do concurso para o grupo em que o candidato fez sua opção [Figura 10].

Na área de anexos de arquivos pessoais e escolares são exibidos botões para anexar arquivos eletrônicos conforme exigências contidas no edital referente ao grupo de opção. O PORTAL DO CALOURO E PRÉ-MATRÍCULA INSTITUCIONAL DA UEA mantém temporariamente os arquivos digitais anexados, possibilitando ao candidato substitui-los e/ou removê-los até a confirmação de envio da documentação ou a data limite de envio dos documentos (o que executar primeiro) constantes no edital. Os arquivos anexados deverão possuir resolução de 200Dpi, tamanho máximo de 1 Mb e extensão PDF, ou seja, um documento digitalizado com frente e verso ou que possua 2 ou mais páginas, deverá possuir seu tamanho menor que 1 Mb e no formato PDF [Figura 11].

| Anexar arquivos pessoais                                                                       |                                     |
|------------------------------------------------------------------------------------------------|-------------------------------------|
| CPF 🕜 Arquivo anexado 💼                                                                        | Carteira de Identidade - RG         |
| Certidão de nascimento ou casamento                                                            | Título de Eleitor                   |
| Comprovante de quitação Eleitoral atualizado                                                   | Foto Digital recentes 3x4 - 200 Dpi |
| * Todo e qualquer documento digital a ser anexado deve possuir o tamanho máximo de 1Mb e padri | ão de extensão PDF.                 |

Figura 11 – Módulo de anexos

Será exigido do candidato seleção obrigatória na qual se confirma ou não possuir curso superior completo ou está cursando graduação em instituição pública de Ensino Superior [Figura 12].

| Declaração de que não possui curso superior completo ou não o está cursando em instituição pública de Ensino Superior                                                                                                    |                               |  |  |  |  |  |  |  |  |  |
|----------------------------------------------------------------------------------------------------|-------------------------------|--|--|--|--|--|--|--|--|--|
| Eu, Exemplo Exemplo Exemplo convocada para matrícula no SIS/2015 com acesso no ano 2016, 1ª etapa, 1ª chamada, em curso de graduação<br>em Engenharia Florestal, ofertado na Universidade do Estado do Amazonas, declaro sob responsabilidade e perante a lei não ocupar vaga em curso de<br>graduação em Instituição Pública de Ensino Superior em todo território nacional ou não possuir curso superior completo. |                               |  |  |  |  |  |  |  |  |  |
| Confirmo informação acima                                                                                                    | Não confirmo informação acima |  |  |  |  |  |  |  |  |  |
| * Confirmação obrigatória.                                                                                                    |                               |  |  |  |  |  |  |  |  |  |
|                                                                                                    |                               |  |  |  |  |  |  |  |  |  |
| Informações complementares                                                                                                    |                               |  |  |  |  |  |  |  |  |  |
| 1 O meu certificado esta por ser liberado no próximo dia 20<br>2 o Nome de minha mãe esta incorreto                                                                                                    |                               |  |  |  |  |  |  |  |  |  |
| * Utilize o campo acima para informar dados incorretos ou informações pertinente.                                                                                                    | B                             |  |  |  |  |  |  |  |  |  |
| ENVIAR                                                                                                    | R DOCUMENTAÇÃO                |  |  |  |  |  |  |  |  |  |

Figura 12 - Modulo de declaração

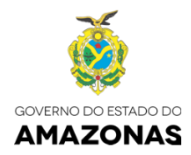

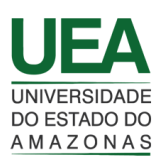

## 9. Confirmação do envio de documentação digital para pré-matrícula

A tela de confirmação vem da necessidade de fazer um cheque liste em todas as informações descritas e anexadas, que após ser confirmada, não dará mais a possibilidade de retorno. Após essa etapa fica pendente somente a apresentação física dos documentos originais junto a unidade do curso para a confirmação [Figura 13].

| 03    | × VEA Pré-Matricula                                     | ×                                                                                                    | - o ×                                                                   |
|-------|---------------------------------------------------------|----------------------------------------------------------------------------------------------------|-------------------------------------------------------------------------|
| e → C | isites.uea.edu.br/ppmuea/protected/vie                  | ws/prematricula/prematricula.php                                                                                                    | <b>Å</b>                                                                |
|       |                                                         |                                                                                                    |                                                                         |
|       | UNIVERSIDADE Página Inicial<br>DO ESTADO DO<br>AMAZONAS | Confirmação de dados e envio de documentos 🛛 💥                                                                                                    | • <b>্ৰ</b> Sair<br>timo acesso:19/04/2017 15:06:47<br>-চহনীত: 00:40:14 |
|       |                                                         | SIS/2015, Acesso 2016                                                                                                    |                                                                         |
|       |                                                         | 1ª etapa, 1ª chamada                                                                                                    |                                                                         |
|       |                                                         | CONFIRMAÇÃO DE ENVIO DE DOCUMENTAÇÃO PARA ANÁLISE                                                                                                    |                                                                         |
|       |                                                         | <ul> <li>Candidato:</li> <li>Nome: Exemplo Exemplo</li> <li>Curso: Engenharia Florestal Turno: Diurno</li> <li>Unidade: Centro de Estudos Superiores de Itacoatiara Grupo: 01</li> <li>Documentação exigida anexada:</li> <li>1. OPF</li> <li>2. Cartida de Institute a e RG</li> <li>2. Certidão de nascimento ou casamento</li> <li>4. Titulo de Eleitor</li> <li>5. Histórica de casaria formato superior completo ou não o está cursando em instituição pública de Ensino Superior</li> <li>6.1 Dados da declaração:</li> <li>6.1 Dados da declaração:</li> <li>6.</li></ul> |                                                                         |
|       | Identificação do Curso                                  | Informações complementares:<br>1 O meu certificado esta por ser liberado no próximo dia 20 2 o Nome de minha mãe<br>esta incorreto                                                                                                    | ocesso de Pré-Matrícula SIS/2015                                        |
|       | Identificação do Curso                                  | Documentação exigida não anexada:<br>1. Comprovante de quitação Eleitoral atualizado<br>2. Foto Digital recentes 3x4 - 200 Dpi<br>3. Certificado de conclusão do Ensino Médio (cópia autenticada)                                                                                                    | ocesso de Pré-Matricula SIS/2015                                        |
|       | Unidade:<br>Centro de Estudos Superiores                | Nota: Candidato, ao comparecer no posto de matricula da unidade do curso de convocação, dentro dos prazos<br>estipulados em edital, para a comprovação da documentação, será exigida sua assinatura em formulário próprio<br>da UEA para a declaração negativa de curso superior e matricula em instituição pública de ensino superior.                                                                                                    |                                                                         |
|       | Área:                                                   | Atenção: Candidato, a submissão da documentação por meio eletrônico não garante sua matricula nem<br>tamponco exime da necessidade de comparecimento na unidade de seu curso para confirmação de<br>documentoão                                                                                                    | 150:                                                                    |
|       | ENGENHARIA                                              |                                                                                                    | ngenharia Florestal                                                     |
|       | Ingresso/Período:                                       | CONFIRMA ESSAS INFORMAÇÕES?                                                                                                    |                                                                         |
|       | 2016/1                                                  | Chave de autenticação:<br>463976832d61f89987f1q925a482a079cbed484<br>                                                                                                    |                                                                         |
|       | Informações do Candidato                                |                                                                                                    |                                                                         |
|       | Candidato: Nome                                         | C Cancelar C Confirmar                                                                                                    | Nacionalidade:                                                          |
|       | 201502147866                                            | 23/01/1998                                                                                                    | BRASILEIRA                                                              |

Figura 13 - Tela de confirmação de envio

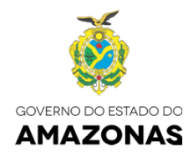

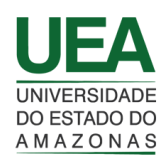

#### 10. Tela de candidatura com documentação postada

A tabela de dados que é exibida após a submissão com sucesso da documentação digital, apresenta os seguintes recursos: [Figura 14]

10.1 Tabela de dados com documentação postada.

10.2 Identificações básicas do processo e candidato (Data submissão do processo, Cadastro, Concurso, Unidade Acadêmica, Curso, Etapa e Chamada).

10.3 Botão Download Comprovante, tem por finalidade "baixar" o comprovante de envio de documentação digital para o PORTAL DO CALOURO E PRÉ-MATRÍCULA INSTITUCIONAL DA UEA, ficando a disposição do candidato até o último dia de cadastramento.

10.4 Data/Hora Consulta, Situação e Status: Descrevem a situação atual da Matrícula, onde o candidato poderá acompanhar em tempo real cada passo do processo durante o tempo do certame, que compreende o início da matricula até o final do recurso.

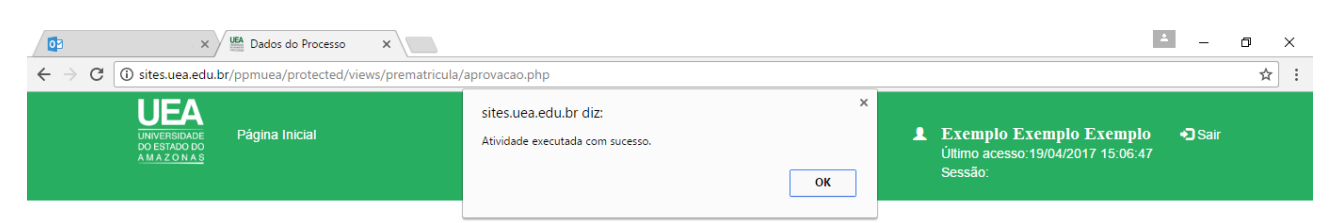

#### 10.1 Dados do Processo

| 10 2   | Data Submissão Cadastro |                    | Concurso | Unida  | de                                |      | Curso                            | Etapa | Chamada |
|--------|-------------------------|--------------------|----------|--------|-----------------------------------|------|----------------------------------|-------|---------|
| 10.2   | 9/04/2017               | 201506147866       | SIS/2015 | Centro | de Estudos Superiores de Itacoati | iara | CESI02IBD - Engenharia Florestal | 1     | 1       |
| 10.3 💽 | Download Comprovante    | Data/Hora Consulta |          |        | Situação                          | Stat | tus                              |       |         |
|        | 10.4                    | 19/04/2017 15:29   |          |        | Em andamento                      | Agu  | ardando Conferência Física       |       |         |

Restam 2 dias para o fechamento de envio da documentação em meio digital!

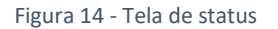

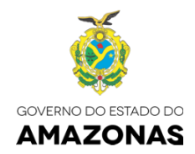

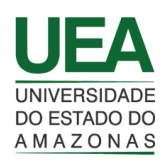

### 11. Acesso a solicitação de recurso

A solicitação de recurso de pré-matrícula se dá quando o candidato teve o processo indeferido e o período de recurso tenha iniciado, fazendo o sistema exibir o botão "Solicitar Recurso", que por sua vez possibilita ao candidato a opção de solicitar o recurso [Figura 15].

|                                 | X Dados do Processo X                                               | ≛ – œ ×                                                                                    |
|---------------------------------|---------------------------------------------------------------------|--------------------------------------------------------------------------------------------|
| $\leftrightarrow \rightarrow c$ | isites.uea.edu.br/ppmuea/protected/views/prematricula/aprovacao.php | ☆ :                                                                                        |
|                                 | UEA<br>DREWERSAGE<br>DESTADOO<br>MAZONAS                            | L Exemplo Exemplo Exemplo → Sair<br>Ultimo acesso: 19/04/2017 15:06:47<br>Sessão: 00:20:02 |
|                                 | Dados do Processo                                                   |                                                                                            |

|   | Data Submissão    | Cadastro           | Concurso | Unidade         | Curs                                           |  |                           | Etapa | Chamada |
|---|-------------------|--------------------|----------|-----------------|------------------------------------------------|--|---------------------------|-------|---------|
| _ | 19/04/2017        | 201502847866       | SIS/2015 | Centro de Estud | Centro de Estudos Superiores de Itacoatiara CE |  | 3D - Engenharia Florestal | 1     | 1       |
| l | Solicitar Recurso | Data/Hora Consulta |          |                 | Situação                                       |  | Status                    |       |         |
|   |                   | 19/04/2017 15:46   |          |                 | Em andamento                                   |  | Processo Indeferido       |       |         |
|   |                   |                    |          |                 |                                                |  |                           |       |         |

Restam 3 dias para o fechamento de envio de recurso em meio digital!

Figura 15 – Botão de ação para tela de solicitação de recurso

## 12. Tela de solicitação de recurso

No módulo de acesso ao recurso de pré-matrícula são exibidas informações sobre o curso e candidato que está pleiteando esse direito. Na área de anexo de recurso é exibido o botão para anexar o arquivo eletrônico conforme exigências contidas no edital, sendo que o arquivo deve manter 200Dpi de resolução, 4Mb de tamanho máximo (envolvendo todos os documentos e/ou imagens em um só arquivo) e a extensão do tipo PDF [Figura 16].

O campo de descrição é reservado para expor informações do motivo pelo qual o candidato esta refutando a decisão da comissão do concurso que indeferiu sua solicitação de pré-matrícula [Figura 16].

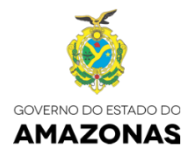

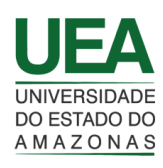

|                                                              | Dados do Processo 🛛 🗙 🔪                                                                 |                                                               |                                                           |                                        | ≛ – ⊡ ×             |
|--------------------------------------------------------------|-----------------------------------------------------------------------------------------|---------------------------------------------------------------|-----------------------------------------------------------|----------------------------------------|---------------------|
| $\leftarrow$ $\rightarrow$ C $\bigcirc$ sites.uea.edu.br/ppm | nuea/protected/views/prematricula/ap                                                    | provacao.php                                                  |                                                           |                                        | \$                  |
| UNIVERSIDADE<br>DO ESTADO DO<br>AMAZONAS                     | Recurso de pré-matricula                                                                |                                                               |                                                           | 3                                      | •D Sair<br>15:06:47 |
| Dados do                                                     | Identificação do Curso                                                                  |                                                               | SOLICITAÇÃO<br>Processo                                   | DE RECURSO<br>de Pré-Matricula SIS/201 | 5                   |
| Data Submissão:<br>19/04/2017<br>Solicitar Recurso           | Unidade<br>Centro de Estudos Superiore                                                  | Curso:<br>es de It Engenharia Florestal                       | Ingresso:<br>2016/1                                       | Etapa: Chamada                         | l: a Chamada<br>1   |
|                                                              | Informações do Candidato<br>Candidato:                                                  | Nome:                                                         | CPF:                                                      |                                        |                     |
| Restam 3 dias pari                                           | 201502647866<br>RG:<br>28962502                                                         | Exemplo Exemplo       RG Emissor:     RG UF:       SSP     AM | RG Dt Exp.:         Grupo           06/02/2002         01 | 33006230                               |                     |
|                                                              | Anexar arquivo de recurso Recurso Anexar arquivo * O documento digital a ser anexado de | eve possuir o tamanho máximo de 4Mb e padrão de               | extensão PDF.                                             |                                        |                     |
|                                                              | Descrição sobre o recurso                                                               |                                                               |                                                           |                                        |                     |
|                                                              |                                                                                         | ENVIAR DOCUMENTA                                              | ÇÃO                                                       |                                        |                     |

#### Figura 16 - Tela solicitação de recurso

#### 13. Confirmação do envio de documentação digital para recurso

A tela de confirmação do recurso de indeferimento de pré-matrícula, exibe todas as informações do anexo de recurso e das descrições inseridas. Recomenda-se revisão prévia de toda a documentação digitalizada, pois após confirmação a ação não poderá ser desfeita. [Figura 17]

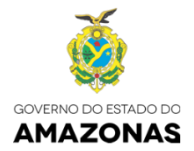

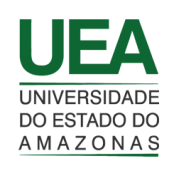

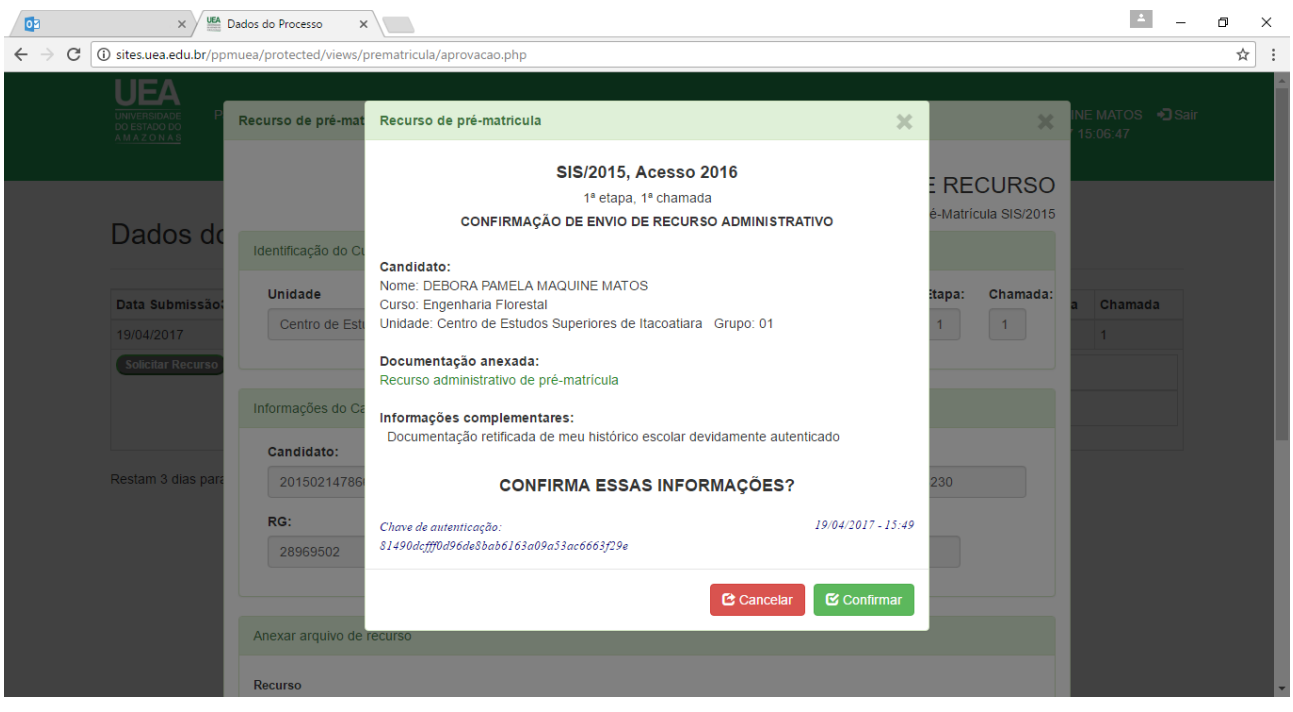

Figura 17 - Tela de confirmação de recurso

## 14. Tela de candidatura indeferida com solicitação de recurso

A tabela de dados que é exibida após a submissão com sucesso da documentação digital da solicitação de recurso, apresenta os seguintes recursos: [Figura 18]

14.1 Tabela de dados do processo com solicitação de recurso.

14.2 Identificações básicas do processo e candidato (Data submissão do processo, Cadastro, Concurso, Unidade Acadêmica, Curso, Etapa e Chamada).

14.3 Botão Download Comprovante, tem por finalidade "baixar" o comprovante de envio de documentação digital do recurso para o PORTAL DO CALOURO E PRÉ-MATRÍCULA INSTITUCIONAL DA UEA, ficando a disposição do candidato até o último dia de recurso.

14.4 Data/Hora Consulta, Situação e Status: Descrevem a situação atual da Matrícula onde o candidato poderá acompanhar em tempo real cada passo do recurso durante o tempo disponível ao recurso de pré-matrícula.

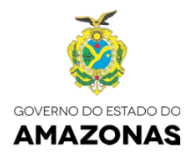

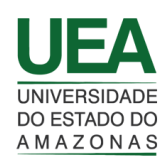

|              | × VEA Dados do P                                      | rocesso ×                                 |                          |                                                                 |                                            |                  |                                                                                       |            | ± _          | - 0 | > |
|--------------|-------------------------------------------------------|-------------------------------------------|--------------------------|-----------------------------------------------------------------|--------------------------------------------|------------------|---------------------------------------------------------------------------------------|------------|--------------|-----|---|
| - → C [0     | ) sites.uea.edu.br/ppmuea/pro                         | tected/views/premat                       | icula/aprovacao.p        | hp                                                              |                                            |                  |                                                                                       |            |              |     | ☆ |
|              | UDEA<br>UNIVERSIDADE<br>DOESTADODO<br>AMAZONAS        |                                           | sites.uea<br>Atividade ( | sites.uea.edu.br diz:<br>Atividade executada com sucesso.<br>OK |                                            | ×                | ×<br>L Exemplo Exemplo Exemplo → Sair<br>Úttimo acesso:19/04/2017 15:06:47<br>Sessão: |            |              |     |   |
| 14.1         | Dados do Pro                                          | cesso                                     |                          |                                                                 |                                            |                  |                                                                                       |            |              |     |   |
|              |                                                       |                                           |                          |                                                                 |                                            |                  |                                                                                       |            |              |     |   |
| 14.2         | Data Submissão2                                       | Cadastro                                  | Concurso                 | Unidade                                                         |                                            | Curso            |                                                                                       | Etapa      | Chamada      |     |   |
| 14.2         | Data Submissão2<br>19/04/2017                         | Cadastro<br>201508147866                  | Concurso<br>SIS/2015     | Unidade<br>Centro de Estu                                       | idos Superiores de Itacoatiara             | Curso<br>CESI02I | BD - Engenharia Florestal                                                             | Etapa<br>1 | Chamada<br>1 |     |   |
| 14.2<br>14.3 | Data Submissão2<br>19/04/2017<br>Download Comprovante | Cadastro<br>201508147866<br>Data/Hora Con | Concurso<br>SIS/2015     | Unidade<br>Centro de Estu                                       | idos Superiores de Itacoatiara<br>Situação | Curso<br>CESI02I | BD - Engenharia Florestal<br>Status                                                   | Etapa<br>1 | Chamada<br>1 |     |   |

Figura 18 - Tabela de recurso